# Prisijungimo mobil. telefonu prie internetinės talpyklės Plex instrukcija:

# <u>I būdas:</u>

- 1. Naršyklėje Google surinkti adresą Plex.tv
- 2. Spausti Sing Up.

3. Pasirinkti (per google arba facebook) savo @paštą.

4. Adresu <u>sergej.ankuda@konservatorija.lt</u> siųsti laišką su prašymu dėl prieigos prie internetinės talpyklės **Plex.** <u>Parašyti savo vardą, pavardę, klasę.</u>

5. Sergej Ankuda atsiųs pakvietimą prisijungti prie internetinės talpyklės **Plex.** (vilnius.conservatoire@gmail.com).

- 6. Spausti I accept the invitation.
- 7. Talpyklos kairėje pusėje *Meniu* laukelyje pažymėti žodį *daugiau*. Atsidarius visam meniu sąrašui,

## surasti Vilniaus J.Tallat-Kelpšos konservatorija.

8. Atsidaro aplankai, kuriuose patalpinti visi VMI reikalingi muzikos kūrinių įrašai.

#### <u>II būdas:</u>

- 1. Iš Google parduotuvės atsisiųsti aplikaciją Plex.
- 2. Spausti Sing Up.
- 3. Pasirinkti (per google arba facebook) savo @paštą.

4. Adresu <u>sergej.ankuda@konservatorija.lt</u> siųsti laišką su prašymu dėl prieigos prie internetinės talpyklės **Plex.** <u>Parašyti savo vardą, pavardę, klasę.</u>

5. Sergej Ankuda atsiųs pakvietimą prisijungti prie internetinės talpyklės **Plex.** (vilnius.conservatoire@gmail.com).

#### 6. Spausti I accept the invitation.

7. Talpyklos kairėje pusėje *Meniu* laukelyje pažymėti žodį *daugiau*. Atsidarius visam meniu sąrašui,

#### surasti Vilniaus J.Tallat-Kelpšos konservatorija.

8. Atsidaro aplankai, kuriuose patalpinti visi VMI reikalingi muzikos kūrinių įrašai.

Šiuo būdu prisijungus leidžiama klausytis kūrinių tik 1 minutę.